Lo esencial

## CÓMO ENTRAR, PÁGINA PRINCIPAL, ENVIAR MENSAJES Y VER AVISOS

AEDUCAR GASCON Y MARIN

¿Ya tienes una cuenta?

Nombre de usuario

¿Olvidó su nombre de usuario o contraseña?

En la barra superior

encontramos:

quipos didácticos

AFDUCAR EN EL CEIP GASCON Y MARIN

Curso prueba

Redactar

Curso

Contraseña 🗆 Recordar nombre de usuario

## 1) ACCEDER

Ve a la web del cole: ceipgasconymarin.aeducar.es e introduce los datos.

- Nombre de usuario. (minúsculas)
- Contraseña

(para poder recuperarla es necesario poner vuestro correo electrónico en el perfil)

### 2) ¿QUÉ ENCUENTRO EN LA PÁGINA PRINCIPAL?

hijes y al pinchar veréis las Buscador actividades/tareas. Idioma A mano izquierda en las Notificaciones podemos acceder a los siguientes Correo AEDUCAR GASCON Y MARIN cosas: 🗇 Página Principal electrónico/mensajes 🔿 Área personal • Globo de perfil ENGLISH Calendario 🖺 Archivos privado 에 Mis cursos 3) ¿CÓMO ENVIAR UN MENSAJE AL PROFESOR O AL Correo Redactar **EQUIPO DIRECTIVO?** 🕰 Bandeja de entrac Tras darle al sobre explicado antes. /local/mail/create.php Equipo directivo \star Destacado to Bilingüe N... 🕒 CEIP VALDESPARTE. Arts 1º 1. Dar a redactar. Borradores English 1º Natural Science 1ª 2.Elige el área/curso del profesor que 🖪 Enviado CEIP Gascón y Marín Claustro 🛍 Basura Correc

En el centro podéis ver las carpetas

con las áreas que tienen vuestres

quieras informar o elige GASCON si es el 🏛 equipo-directivo equipo directivo. 🏛 arts\_primero\_prim **3. CONTINUAR** 

Agregar destinatarios

(selecciona al profe o equipo directivo)

🏛 ingles\_primero\_prim

🏛 ciencias\_primero\_pri...

🏛 gascon

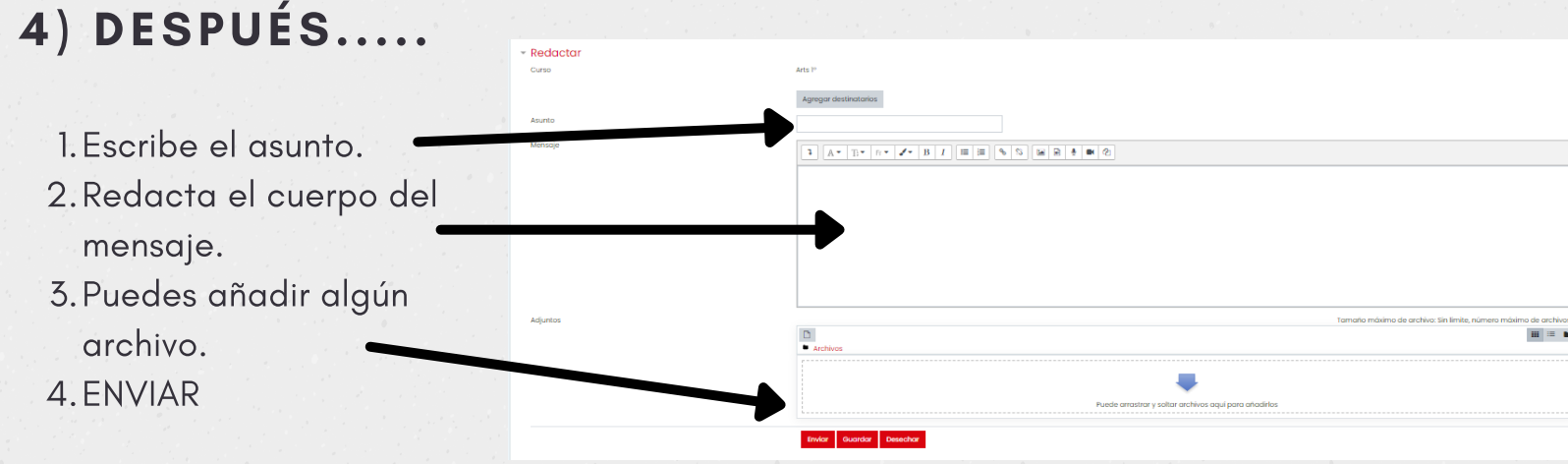

# 4) ¿Y LOS AVISOS.....?

En cada curso tenemos en la parte de arriba una sección que pone en esos avisos cada profesor puede hacer avisos de aula/como clase.

En la carpeta de CEIP Gascón y Marín aparecerán los avisos generales como centro o específicos para un curso en concreto. (El equipo directivo será el remitente)

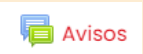

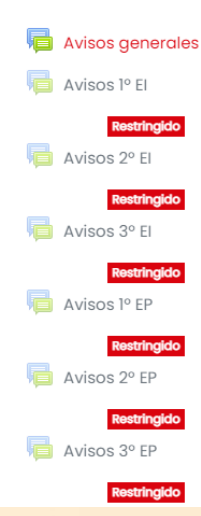

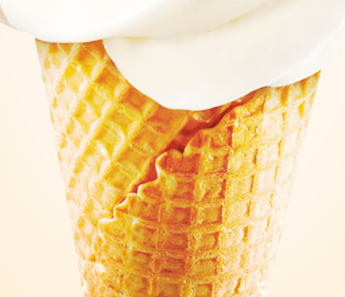

CEIP Gascón y Marín